# Walk Through of the Online Application – NER210000

| NEBRAS<br>Good Life: Great Resc                                   | LA Providence of the second second se | Department of<br>Environment and                                                                                                    | Energy                                                            | * | If you are a new user, please<br>register for an account and make<br>sure to keep all of your username                    |
|-------------------------------------------------------------------|----------------------------------------------------------------------------------------------------|----------------------------------------------------------------------------------------------------|-------------------------------------------------------------------|---|----------------------------------------------------------------------------------------------------|
| COI                                                               | NSTRUCTION S                                                                                                    | STORM WATER PERMIT                                                                                                    | TING                                                              |   | and passwords saved. The NDEE<br>does not save any<br>username/passwords in our system<br>Follow the guidance document on |
| User Name<br>NPDES_Permits                                        | Log In Password                                                                                                    | If you are a first time user and have not yo<br>→ Login Beginter He                                                                                                   | SETS<br>et registered for an account, click<br>w the instructions |   | how to register for an account.                                                                                           |
| Reset Password                                                    |                                                                                                    |                                                                                                    |                                                                   | * | Once registered, log into the portal                                                                                      |
| This is a government computer system.                             | . UNAUTHORIZED ACCESS IS PROHIBITED.<br>or damage data, progra<br>뎮 Contar                                                                                                    | Anyone using this system is subject to monitoring. UNAUTHORIZED and or equipment could result in criminal prosecution.<br>ct Us: <u>ndee.credentials@nebraska.gov</u> | ACCESS or ATTEMPTS to use, alter, destroy                         |   |                                                                                                    |
| The DEE State Website<br>Security, Privacy & Accessibility Policy | THIS IS A GOVERNMENT COMPUTER SYSTE<br>TO USE, ALTER, DESTROY OR DAMAGE DATA                                                                                                    | IM. UNAUTHORIZED ACCESS IS PROHIBITED. ANYONE USING THIS SYSTEM IS SUBJECT<br>A, PROGRAMS OR EQUIPMENT COULD RESULT IN CRIMINAL PROSECUTION.                          | TO MONITORING UNAUTHORIZED ACCESS OR ATTEMPTS                     |   |                                                                                                    |
| The State of Nebraska Website                                     | Nebraska Department of Environment and E<br>245 Failbrook Blvd, Lincoln, NE 68521 • P.O.                                                                                                    | Energy<br>Box 98922, Lincoln, NE 68509 • (402) 471-2186                                                                                                    | A Share I                                                         |   |                                                                                                    |

| Good Life. Great                                                              | Resources,                                   | Enviro                    | nment             | and Energy                                                                                   |
|-------------------------------------------------------------------------------|----------------------------------------------|---------------------------|-------------------|----------------------------------------------------------------------------------------------|
|                                                                               |                                              | The second second         | <u>anne an</u>    | Welcome, NPDES_Permits. (> LOG OUT                                                           |
| CONSTRUCTION S                                                                | TORM WATER PERMIT                            |                           |                   |                                                                                              |
| A Getting Started                                                             | Ŀ                                            |                           | Click Begin No    | ew Application Process below to start a new application                                      |
|                                                                               |                                              | Begin New Application Pro | Cess              |                                                                                              |
|                                                                               |                                              | begin new Application ne  | icess             |                                                                                              |
|                                                                               |                                              |                           |                   |                                                                                              |
| <ul> <li>♀ List of Existing Ap</li> </ul>                                     | oplications                                  |                           | Select a Permit N | umber link to review the permit application information                                      |
| <ul> <li>List of Existing Ap</li> <li>Filter Type to Filter Result</li> </ul> | oplications                                  |                           | Select a Permit N | umber link to review the permit application information                                      |
| List of Existing Ap     Filter Type to Filter Result     Permit Number        | pplications<br>Its<br>\$ Project Name        | \$ Start Date             | Select a Permit N | umber link to review the permit application information<br>Clear<br>\$ Status                |
| List of Existing Ap Filter Type to Filter Result Permit Number CSW-202207176  | pplications<br>Its<br>Project Name<br>Test 1 | ≑ Start Date              | Select a Permit N | umber link to review the permit application information<br>Clear<br>\$ Status<br>NOI CREATED |

- Once logged in, you will see a page with "Getting Started" and "Listing of Existing Applications". Any CSW NOIs that you have created, either submitted or not, will show up on your list of existing applications. The list will show the permit number associated with the project, the project name, anticipated start date, end date, and the status of the project.
  - For more information regarding NOI Status, please check the CSW Frequently Asked Questions Document.
- ↔ When you are ready to start a new application, click on the "Begin New Application Process" option.

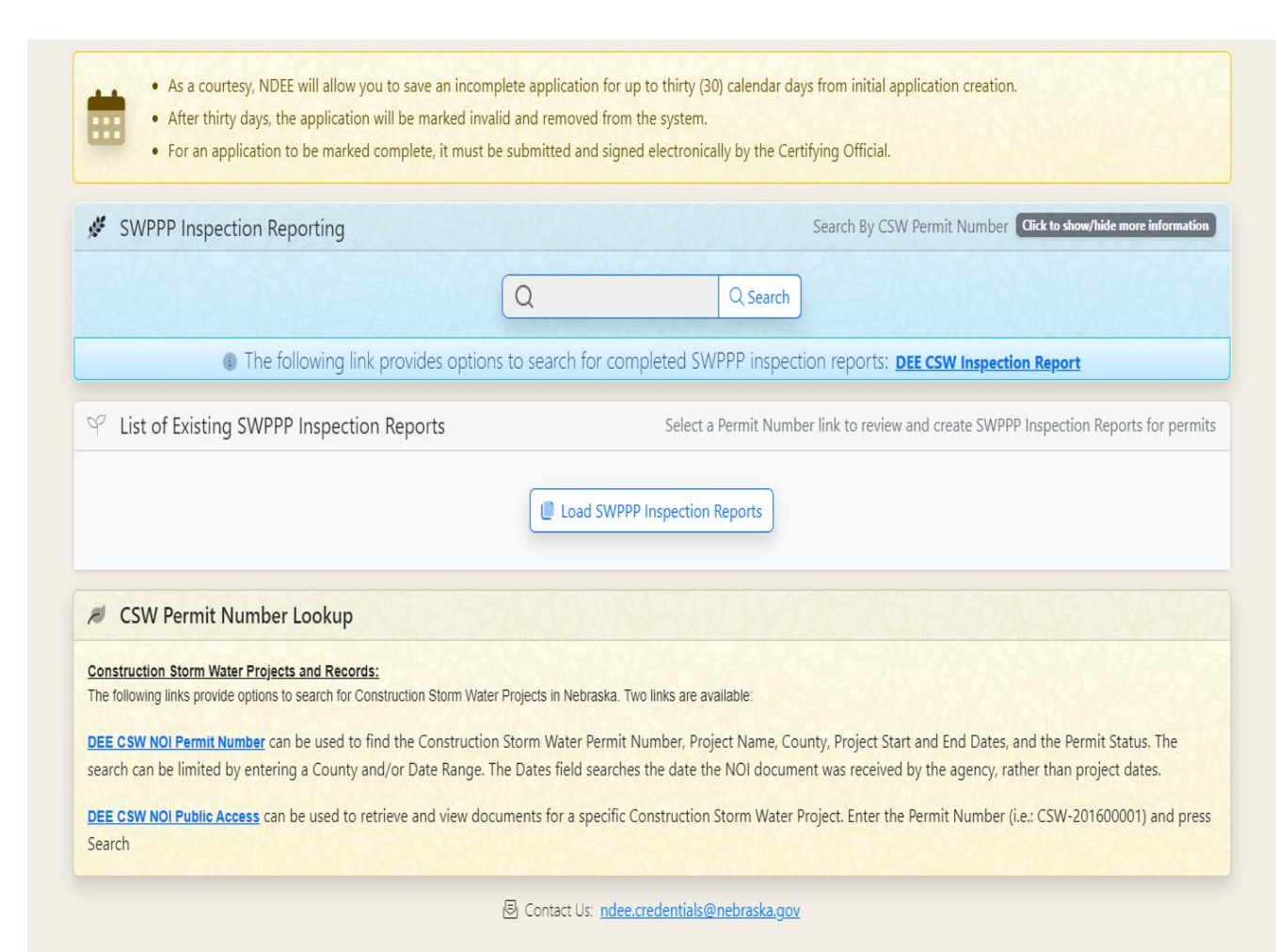

If you need to look up a CSW project, but do not have the CSW number, you can search for projects by county, project name, start and end dates. Its best to have a smaller time frame to filter out projects from your query. This function allows you to view the project statuses as well.

Please see the following calendar section for your convenience.

Further down on the page is "SWPPP Inspection Reporting" and links to our public portal to search CSW projects.

If you are an inspector and trying to submit your inspection reports, you will first search for the CSW Permit Number. After, the portal will give you the option to either fill out the report online or upload your report.

| CONSTRUCTION STORM WATER PERMITTING PROCESS OVERVIEW                                                                                                    |  |  |  |  |
|----------------------------------------------------------------------------------------------------|--|--|--|--|
| <ul> <li>Scroll down and read the entire overview of the process.</li> <li>Click on each PART to expand and read content.</li> <li>At the bottom of the page, you must Agree to the conditions below before you can continue.</li> </ul> |  |  |  |  |
| Authorization to Discharge Under the<br>National Pollutant Discharge Elimination System (NPDES)<br>General NPDES Permit Number NER210000 for Storm Water Discharges from Construction Sites to Waters of the State of Nebraska           |  |  |  |  |
| Part I. Coverage Under this Permit                                                                                                    |  |  |  |  |
| Part II. Authorization for Discharges of Storm Water from Construction Activity                                                                                                    |  |  |  |  |
| Part III. Construction Storm Water Effluent Limitation Guidelines                                                                                                    |  |  |  |  |
| Part IV. Storm Water Pollution Prevention Plans (SWPPP)                                                                                                    |  |  |  |  |
| Part V. Special Conditions, Management Practices, Other Non-Numeric Limitations                                                                                                    |  |  |  |  |
| Part VI. Termination, Transfer, or Reassignment of Permit Coverage                                                                                                    |  |  |  |  |
| Part VII. Standard Conditions and Requirements                                                                                                    |  |  |  |  |
| Part VIII. Definitions                                                                                                    |  |  |  |  |
| Reference List A: Abbreviations                                                                                                    |  |  |  |  |
| Appendix B - List of MS4s in the State of Nebraska                                                                                                    |  |  |  |  |
| 🛓 Permit PDF download:                                                                                                    |  |  |  |  |
| You can download this permit as a PDF file to review and keep for your records.                                                                                                    |  |  |  |  |
| Agreement of Conditions                                                                                                    |  |  |  |  |
| Do you agree to the above conditions in which to complete this project application?                                                                                                    |  |  |  |  |
| Next                                                                                                    |  |  |  |  |
| Contact Us: <u>ndee.credentials@nebraska.gov</u>                                                                                                    |  |  |  |  |
| New Permit Application: 47 required steps remaining                                                                                                    |  |  |  |  |
| Click Next Step  You must agree to the current permit regulations.                                                                                                    |  |  |  |  |
| SY Home E Project Application Overview                                                                                                    |  |  |  |  |

- After you start your permitting process, you will see a permitting process overview. Here, the NER210000 permit is divided up into parts for your convenience. Please review the permit before applying for coverage. The permittee is responsible for compliance with the CSW General Permit, please adhere to these sections to ensure accurate and complete NOI Submissions.
- The CSW General Permit is also available in PDF form for downloading.
- At the bottom of the screen, you will notice a progress bar. As you move through the application, you can track where you stop and start. The online portal automatically saves all of your information, however, please see the calendar section on the previous page.
  - Press the "**Home**" button to go back to the front page of the portal.
  - Press "**Project Application Overview**" to review all of the project information that you submitted in one long form.

### CONSTRUCTION WATER PERMITTING PROCESS OVERVIEW

#### Certifying Official Statement

"I certify, under penalty of law, that this document and all attachments were prepared under my direction or supervision in accordance with a system designed to assure that qualified personnel properly gathered and evaluated the information submitted. Based on my inquiry of the person or persons who manage the system or those persons directly responsible for gathering the information, the information submitted is, to the best of my knowledge and belief, true, accurate and complete. I am aware that there are significant penalties for submitting false information including the possibility of fine and imprisonment for knowing violations."

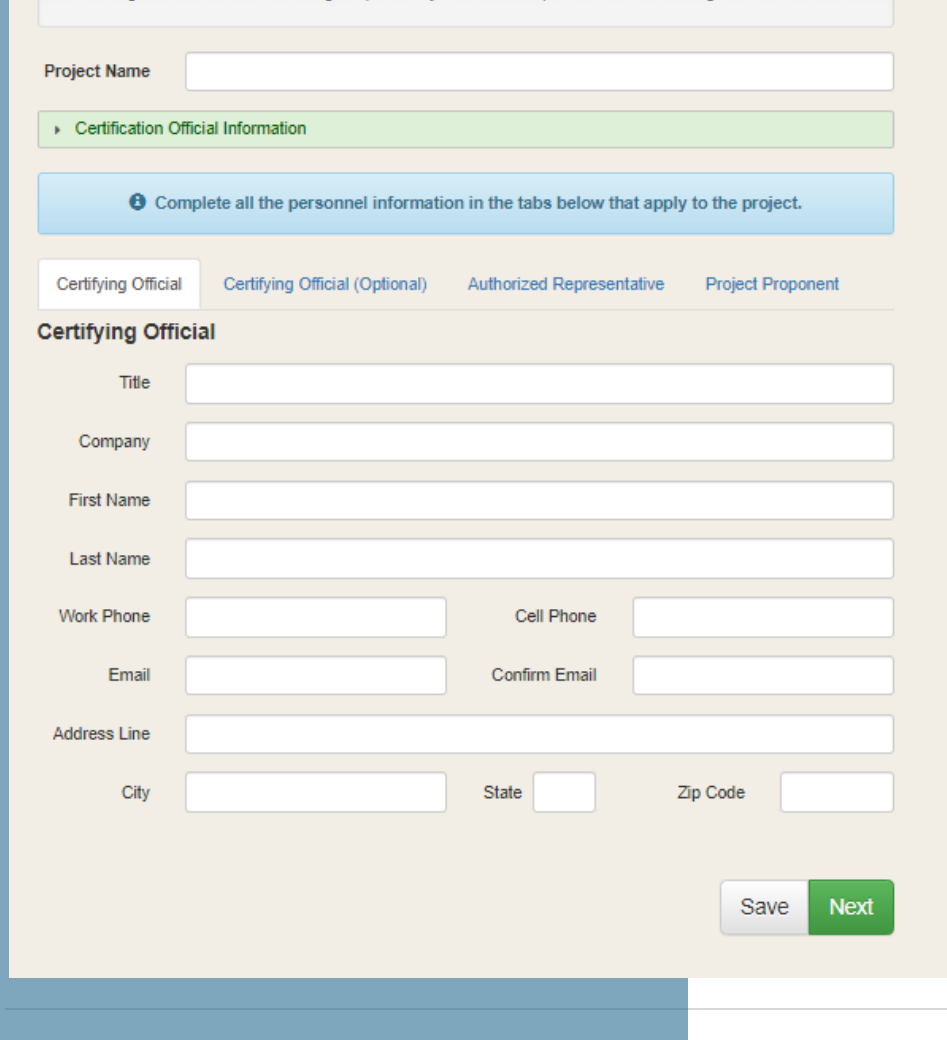

- For guidance as to who would need to be the Certifying Official, please review our definition in Part VII.E of the CSW General Permit or the green drop down option to review more information.
- The Certifying Official will sign the NOI DocuSign via email, so please make sure its correct and accurate. The DocuSign NOI is considered a legal document, the email is required to be sent to the certifying official. Please see Part VII.E of the CSW General Permit for more details.
- NOTE: If the Certifying Official changes or the CSW permit is transferred to a new Certifying Official, the permittee must complete a new CSW- NOI on the NDEE website within (7) calendar days of the change/transfer. Once the new CSW-NOI has been submitted and approved by NDEE, the permittee will need to submit a letter to the Department stating the change in Certifying Officials, and the project will be voided.
- You do have the option to have two Certifying Officials.
   Both will be able to sign the NOI and NOT.
- Authorized Representative and Project Proponent can be anyone else involved in the project (engineer, SWPPP designer, consultant, etc.).
  - If we ever need to contact someone about the project, we try to contact either the SWPPP designer, project proponent or the authorized rep before we contact the CO.
  - Designation of Authority documentation should be submitted for Authorized Representatives.

|                                                                                                    | Welcome, | NPDES_Permits. 🔶 LOG OUT |
|----------------------------------------------------------------------------------------------------|----------|--------------------------|
| CONSTRUCTION WATER NOTICE OF INTENT APPLICATION - READINESS TO APPLY                                               |          |                          |
| Limitations on Coverage                                                                                            |          |                          |
| Based on [Part I.C.4] and its sub-parts, does a reasonable potential exist for permit authorization to be limited? | YES NO   |                          |
|                                                                                                    |          | Back Save Next           |
| Contact Us: <u>ndee.credentials@nebraska.gov</u>                                                                   |          |                          |
|                                                                                                    |          |                          |
|                                                                                                    |          |                          |
|                                                                                                    |          |                          |
|                                                                                                    |          |                          |
|                                                                                                    |          |                          |
|                                                                                                    |          |                          |
|                                                                                                    |          |                          |
|                                                                                                    |          |                          |
|                                                                                                    |          |                          |
|                                                                                                    |          |                          |
|                                                                                                    |          |                          |

- Please review the "Limitations on Coverage" drop down option before continuing on with the application.
  - If there is no reasonable potential for permit authorization to be limited, please select "No" and continue on in the application by selecting "Next".
  - If "**Yes**", please contact the NPDES and State Permits Section for more guidance, as an induvial permit may be needed.

|                                                                                                    | Welcome, NPDES_Permits. 😝 L                                                                                    |
|----------------------------------------------------------------------------------------------------|----------------------------------------------------------------------------------------------------|
| CONSTRUCTION STORM WATER NOTICE OF INTENT APPLICATION - SWPPP<br>itorm Water Pollution Prevention Plan (SWPPP) Part IV                                                                                                    |                                                                                                    |
| Storm Water Pollution Prevention Plan Framework [Part IV, A.]                                                                                                    |                                                                                                    |
| Has a Storm Water Pollution Prevention Plan been developed for this project?                                                                                                    | YES NO                                                                                                    |
| Has a qualified individual [Part IV A] prepared the SWPPP?                                                                                                    | VES NO                                                                                                    |
| <ul> <li>Pollution Prevention Plan Contents: Site and Activity Description [Part IV, B.]</li> </ul>                                                                                                    |                                                                                                    |
| Has the site and activity descriptions, as per Part IV.B, been incorporated into the SWPPP?                                                                                                    | YES NO                                                                                                    |
| Storm Water Pollution Prevention Plan to Eliminate or Minimize Pollution [Part IV, C.]                                                                                                    |                                                                                                    |
| Has the sediment and pollution control measures and record keeping, as per Part IV.C, been<br>incorporated into the SWPPP?                                                                                                    | YES NO                                                                                                    |
| Has the Erosion prevention measures and record keeping, as per Part III.C, been incorporated into the SWPPP?                                                                                                    | YES NO                                                                                                    |
| Maintenance of Control BMPs [Part IV, F.]                                                                                                    |                                                                                                    |
| Inspections [Part IV, J]                                                                                                    |                                                                                                    |
| <ol> <li>A necret of each inspecton and of any actions taken must be related as part of the SWIPP' for at least. here (3) years from the date that partnl coverage express or is<br/>incidente of non-compliances with the permit conditions. Where a report does not identify any excidents of non-compliance, the report must costen a cartification that the<br/>SWIPP' and this permit. The report must be signed in accordance with Part VELE 6 of this permit.</li> </ol> | lerminated. The inspection reports must identify any<br>construction project or alle is in compliance with the |
| <ul> <li>Maintaining an Updated Plan [Part IV. K]</li> </ul>                                                                                                    |                                                                                                    |
| Has Inspections, maintenance of BMPs and associated record keeping, as per Part IV.F, J-K,<br>been incorporated into the SWPPP?                                                                                                    | YES NO                                                                                                    |
| Final Stabilization                                                                                                    |                                                                                                    |
| Has the Final Stabilization addressed, as per Part I.C.5, been incorporated into the SWPPP?                                                                                                    | YES NO                                                                                                    |
| Does the SWPPP include documentation supporting a determination of permit eligibility<br>with regards to Threatened and Endangered species and critical habitat?                                                                                                    | YES NO                                                                                                    |
| (Guidance is available on the NDEE website: http://dee.ne.gov/)                                                                                                    |                                                                                                    |
| Required - Attach Storm Water Pollution Prevention Plan (SWPPP) file(s) for upload into the                                                                                                    | he application.                                                                                                |
| Втике                                                                                                    | Upload Swppp                                                                                                   |
|                                                                                                    | Accepted file types: PDF, JPG, GIF, and T                                                                      |
| Document ID Document Type                                                                                                    |                                                                                                    |
| No attached documents were found.                                                                                                    |                                                                                                    |
|                                                                                                    |                                                                                                    |

- This portion of the application asks questions about the Storm Water Pollution Prevention Plan (SWPPP).
- Please see and review the drop-down options for the specific sections of the CSW General Permit the questions relate to.
- The Department advises permittees to review the EPA SWPPP Template as a guidance document when developing their SWPPPs. Consultant firms can have their own templates however, the permittee/preparer is responsible for ensuring that all items are submitted in a complete manner for accurate NOI approval.
  - A new requirement of the NER210000 permit is that the SWPPPs must be uploaded with the NOI Submission.
  - You cannot move forward with the application until you upload your SWPPP. The application will save your place and all of the information you submitted if you need to come back at a later time to complete.
  - To upload, select "Browse…" to search for the document in your files, then select "Upload Swppp". You should be able to see the option to "View Document" if the SWPPP is uploaded correctly.

|                                                                        |                               | V        | Velcome, NPDES_Permits. ( LOG OUT |
|------------------------------------------------------------------------|-------------------------------|----------|-----------------------------------|
| CONSTRUCTION SWPPP DESIGNER INFORMATION                                |                               |          |                                   |
|                                                                        |                               |          |                                   |
| First Name                                                             |                               |          |                                   |
| Last Name                                                              |                               |          |                                   |
| Phone                                                                  | Email                         |          |                                   |
|                                                                        |                               |          |                                   |
| Address                                                                |                               |          |                                   |
| City                                                                   | State                         | Zip Code |                                   |
| Where will the SWPPP be located?                                       |                               |          |                                   |
| Job site work trailer, On-Site, Work Truck, Website, Physical address. |                               |          |                                   |
|                                                                        |                               |          | Back Save Next                    |
| 🖾 Contact Us: <u>ndee.cr</u>                                           | <u>edentials@nebraska.gov</u> |          |                                   |
|                                                                        |                               |          |                                   |
|                                                                        |                               |          |                                   |

- In this section of the portal, you will put in the contact information of the SWPPP Designer. Please make sure the email and phone number are correct, the Department will contact the SWPPP Designer first should any questions arise during the application review process.
- For the question of "Where will the SWPPP be located?", it is asking where the physical copy of the SWPPP will be. Some examples of potential SWPPP locations can be seen on the example above and should be as specific as possible. If this portion is left blank or has the city name (i.e., Waverly, NE), the application will be sent back to the permittee for review. Please be specific as possible. The permittee must follow all state and local guidelines when filling out the NOI Application and include specific requirements, if applicable.

|                                                                                                    |                                                                                                    | Welcome, NPDES_Permits.                                |
|----------------------------------------------------------------------------------------------------|----------------------------------------------------------------------------------------------------|--------------------------------------------------------|
| ONSTRUCTION SITE                                                                                                    | DESCRIPTION                                                                                                    |                                                        |
| County                                                                                                    |                                                                                                    |                                                        |
| Lancaster                                                                                                    |                                                                                                    | v                                                      |
| Physical Address                                                                                                    |                                                                                                    |                                                        |
| 245 Fallbrook BLVD                                                                                                    |                                                                                                    |                                                        |
| indicate general location descri                                                                                                    | ption if no address is available.                                                                                                 |                                                        |
| Project Type                                                                                                    |                                                                                                    |                                                        |
| Residential                                                                                                    |                                                                                                    |                                                        |
| residential, industrial, commerc                                                                                                    | cial, livestock, linear, other etc.)                                                                                              |                                                        |
| Project Size                                                                                                    |                                                                                                    | Area to be disturbed                                   |
| 10 acres                                                                                                    | s                                                                                                    | 8.5 acres                                              |
|                                                                                                    |                                                                                                    |                                                        |
| Nearby Surface Waters                                                                                                    |                                                                                                    |                                                        |
| Nearby Surface Waters<br>Salt Creek, unnamed tributary<br>Identify surface waters within 1/<br>management system.                                                                                                    | y of salt creek<br>5 mile of project boundary that will receive                                                                   | d storm water or discharge from permanent storm water  |
| Nearby Surface Waters<br>Salt Creek, unnamed tributary<br>Identify surface waters within V<br>management system.<br>Name of Receiving Waters                                                                                                    | y of salt creek<br>& mile of project boundary that will receive                                                                   | d storm water or discharge from permanent storm water  |
| Nearby Surface Waters<br>Salt Creek, unnamed tributary<br>Identify surface waters within 1/<br>management system.<br>Name of Receiving Waters<br>Salt Creek<br>Bodies of waters and/or Outfall                                                                                                    | y of salt creek<br>6 mile of project boundary that will receive<br>8                                                              | d storm water or discharge from permanent storm water  |
| Nearby Surface Waters<br>Salt Creek, unnamed tributary<br>dentify surface waters within 1/<br>management system.<br>Name of Receiving Waters<br>Salt Creek<br>Bodies of waters and/or Outfall<br>Waterbody Type                                                                                                    | y of salt creek<br>6 mile of project boundary that will receive<br>15                                                             | ad storm water or discharge from permanent storm water |
| Nearby Surface Waters<br>Salt Creek, unnamed tributary<br>Identify surface waters within V<br>management system.<br>Name of Receiving Waters<br>Salt Creek<br>Bodies of waters and/or Outfall<br>Waterbody Type<br>stream, pond, river                                                                                                    | y of salt creek<br>& mile of project boundary that will receive                                                                   | ed storm water or discharge from permanent storm water |
| Nearby Surface Waters<br>Sait Creek, unnamed tributary<br>Identify surface waters within 1/<br>management system.<br>Name of Receiving Waters<br>Sait Creek<br>Bodies of waters and/or Outfall<br>Waterbody Type<br>stream, pond, river<br>(ditch, pond, stream, river etc.)                                                                                        | y of salt creek<br>(s mile of project boundary that will receive<br>s                                                             | ed storm water or discharge from permanent storm water |
| Nearby Surface Waters<br>Sait Creek, unnamed tribuitary<br>Identify surface waters within 1/<br>management system.<br>Name of Receiving Waters<br>Sait Creek<br>Bodies of waters and/or Outfall<br>Waterbody Type<br>stream, pond, river<br>(ditch, pond, stream, river etc.)<br>Legal Description                                                                  | y of salt creek<br>5 mile of project boundary that will receive<br>is                                                             | ed storm water or discharge from permanent storm water |
| Nearby Surface Waters<br>Salt Creek, unnamed tributary<br>identify surface waters within 1/<br>management system.<br>Name of Receiving Waters<br>Salt Creek<br>Bodies of waters and/or Outfall<br>Waterbody Type<br>stream, pond, river<br>(ditch, pond, stream, river etc.)<br>Legal Description<br>1/4                                                            | y of salt creek<br>Δ mile of project boundary that will receive<br>Is                                                             | d storm water or discharge from permanent storm water  |
| Nearby Surface Waters<br>Salt Creek, unnamed tributary<br>identify surface waters within 1/<br>management system.<br>Name of Receiving Waters<br>Salt Creek<br>Bodies of waters and/or Outfal<br>Waterbody Type<br>stream, pond, river<br>(ditch, pond, stream, river etc.)<br>Legal Description<br>1/4<br>Describe the quarter, section, to                        | y of salt creek<br>fr mile of project boundary that will receive<br>Is<br>pwnship, range, and/or any other legal des              | st storm water or discharge from permanent storm water |
| Nearby Surface Waters<br>Sait Creek, unnamed tributary<br>identify surface waters within 1/<br>management system.<br>Name of Receiving Waters<br>Sait Creek<br>Bodies of waters and/or Outfall<br>Waterbody Type<br>stream, pond, river<br>(ditch, pond, stream, river etc.)<br>Legal Description<br>1/4<br>Describe the quarter, section, to<br>Project Start Date | y of salt creek<br>/s mile of project boundary that will receive<br>ls                                                            | st storm water or discharge from permanent storm water |
| Nearby Surface Waters Sait Creek, unnamed tributary identify surface waters within 1/ management system. Name of Receiving Waters Sait Creek Bodies of waters and/or Outfal Waterbody Type stream, pond, river (ditch, pond, stream, river etc.) Legal Description 1/4 Describe the quarter, section, to Project Start Date 11/30/2022                              | y of salt creek<br>/s mile of project boundary that will receive<br>ls<br>ownship, range, and/or any other legal des              | ed storm water or discharge from permanent storm water |
| Nearby Surface Waters Salt Creek, unnamed tributary identify surface waters within 1/ management system. Name of Receiving Waters Salt Creek Bodies of waters and/or Outfal Waterbody Type stream, pond, river (ditch, pond, stream, river etc.) Legal Description 1/4 Describe the quarter, section, to Project Start Date 11/30/2022                              | y of salt creek<br>5 mile of project boundary that will receive<br>Is<br>ownship, range, and/or any other legal des               | d storm water or discharge from permanent storm water  |
| Nearby Surface Waters Salt Creek, unnamed tributary dentify surface waters within 1/ management system. Name of Receiving Waters Salt Creek Bodies of waters and/or Outfal Waterbody Type stream, pond, river (ditch, pond, stream, river etc.) Legal Description 1/4 Describe the quarter, section, to Project Start Date 11/30/2022 Project End Date              | y of salt creek<br>2 mile of project boundary that will receive<br>Is<br>ownship, range, and/or any other legal des<br>mm/dd/yyyy | sd storm water or discharge from permanent storm water |

| * | In this portion, please      |
|---|------------------------------|
|   | describe the proposed        |
|   | construction site and ensure |
|   | surface water information is |
|   | filled out.                  |

- If the project discharges to an MS4, be aware that you may be prompted to submit more documentation.
- Note that if the size of the construction site expands substantially past the listed areas being disturbed, the permittee will need to submit a new NOI with an updated and/or new SWPPP. Specific site coverage requirements can be found in the CSW General Permit. Contact NPDES and State Permits Section at NDEE if you have any questions.
- Because construction is fluid, the Department advises that you add extra time to your projects end date. They can be extended after the project is approved and can be done by clicking on the project in the portal and modifying the date, if the permittee has any issues, please contact the NPDES and State Permits Section at NDEE. If the project goes past the end date, it is overdue and should either be extended or submit an NOT.

| Fan sites and involve sub- |                                                                                                    |   |
|----------------------------|----------------------------------------------------------------------------------------------------|---|
| Permit Number (CSW         | ized under a Construction Storm Water (CSW) permit and undergoing a transfer of <b>owner and/or certifying official</b> . List the previous NPDES CSW |   |
| Previous NPDES CSW Per     | nit Number                                                                                                    |   |
| CSW-                       |                                                                                                    |   |
|                            | Back Save Next                                                                                                    | ÷ |
|                            | 图 Contact Us: <u>ndee.credentials@nebraska.gov</u>                                                                                                    |   |
| A.492 37                   | CSW-202207369: Stormwater Portal Application Walkthrough 15 required steps remaining                                                                  |   |
|                            | Click Next Step  The Construction Site County is required                                                                                             |   |
| 8% Complete                | 약 Home E Project Application Overview                                                                                                    |   |

- If you are transferring one permit to another, the permittee must provide the previous permit number in this text box.
  - With transferring a project, the permittee allowed to use the original documents but must cite the previous permit number so both projects match.

| Welco                                                                                                    | ome, NPDES_Permits. 🔶 LOG OUT |
|----------------------------------------------------------------------------------------------------|-------------------------------|
| NDOT PROJECT                                                                                                    |                               |
| Is this a Nebraska Department of Transportation project or other federal or State of Nebraska<br>or public power project that, as part of their siting requirements, completed a threatened<br>and endangered species review which resulted in a no effect determination or a mitigation<br>plan approved by Nebraska Game and Parks? |                               |
|                                                                                                    | Back Save Next                |
| 圆 Contact Us: <u>ndee.credentials@nebraska.gov</u>                                                                                                    |                               |
|                                                                                                    |                               |
|                                                                                                    |                               |
|                                                                                                    |                               |
|                                                                                                    |                               |
|                                                                                                    |                               |
|                                                                                                    |                               |
|                                                                                                    |                               |
| CSW-202207369- Stormwater Portal Application Walkthrough                                                                                                    |                               |
| Click Next Step @ The NDOR Project field must be answered                                                                                                    |                               |
| 91% Complete                                                                                                    |                               |
| Service Project Application Overview                                                                                                    |                               |

- This question is only for projects that are submitted by the NDOT or contractor for NDOT.
- If the permittee is a contractor with the NDOT for a project, you my answer "Yes", however the permittee will need to submit documentation from the NDOT as they have their own environmental review. Selecting "Yes" will bypass the CERT requirement, and the application will be sent back for edits.
- For non NDOT projects, please select "No".

| ¦ C |  |
|-----|--|
|     |  |
| C   |  |

|                                                                    | Welcome, NPDES_Permits. 😝 LOG OUT                                                                                                    |
|--------------------------------------------------------------------|----------------------------------------------------------------------------------------------------|
| CERT                                                               |                                                                                                    |
| Attach CERT file(s) for upload                                     | d into the application.                                                                                                    |
| P. Descripted                                                      |                                                                                                    |
| Before submitting Construction S<br>Conservation and Environmental | torm Water Notice of Intent application, attach evaluation obtained from Nebraska Game and Parks Commission's<br>Review Tool (CERT). |
|                                                                    | Browse Upload NGPC                                                                                                    |
|                                                                    | Accepted file types: PDF, JPG, GIF, and TIFF.                                                                                        |
| Document ID                                                        | Document Type                                                                                                    |
|                                                                    | No attached documents were found.                                                                                                    |
|                                                                    | Back Save                                                                                                    |
|                                                                    | Contact Us: <u>ndee.credentials@nebraska.gov</u>                                                                                     |
|                                                                    |                                                                                                    |
|                                                                    |                                                                                                    |
|                                                                    |                                                                                                    |
|                                                                    |                                                                                                    |
|                                                                    |                                                                                                    |
| CSW-202                                                            | 207369: Stormwater Portal Application Walkthrough 3 required steps remaining                                                         |
|                                                                    | Click Next Step  Cert missing upload into the application                                                                            |
| 4% Complete                                                        |                                                                                                    |
|                                                                    | ♥ Home 🔲 Project Application Overview                                                                                                |
|                                                                    |                                                                                                    |

- The permittee, prior to applying for an NOI, will need to obtain a CERT (Conservation Environmental Review Tool) from Nebraska Game and Parks. The weblink is cited below.
- With this review tool, the permittee will receive one of three environmental reviews:
   *"No Effect", "More information needed", or "Potential Impact"*
- Depending on the results given by the CERT, which are listed above, please follow the directions provided in the CERT (Page 3-4). Sign and date the CERT before submission of the NOI. NOTE: please ensure that all questions are answered before submitting the NOI.
- Note that if you have a "Potential Impact", the permittee will need to contact Game and Parks for a further review. Once the permittee has obtained that letter, it will then need to be submitted with the application. Nebraska Game and Park reviews can take up to 30 days and should be done before an NOI submission has been done.

NE Game and Parks Website for CERT Tool: cert.outdoornebraska.gov

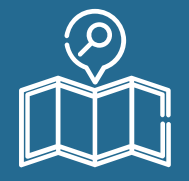

| Welcome, | NPDES | Permits. | (⊖ | LOG OU |
|----------|-------|----------|----|--------|
|----------|-------|----------|----|--------|

| Required<br>Before submitting Construction<br>the construction site and waters<br>preferred. (e.g. USCS 7.5 minute of | Storm Water Notice of Intent application, attach map(s)/aerial phot<br>of the state within one mile of the site. Aerial photo of project area<br>quad map, a portion of a city or county map, or equivalent map) | to(s) with enough detail to identify the location of<br>with project area delineated on the photo is |
|----------------------------------------------------------------------------------------------------|----------------------------------------------------------------------------------------------------|----------------------------------------------------------------------------------------------------|
|                                                                                                    |                                                                                                    | Browse Upload Map                                                                                    |
| ocument ID                                                                                                    | Document Type                                                                                                    | Accepted file types: PDF, JPG, GIF, and TIF                                                          |
| ew Document                                                                                                    | DEQ CSW Project Map                                                                                                    | Delete                                                                                               |
|                                                                                                    | 圆 Contact Us: <u>ndee.credentials@nebraska.gov</u>                                                                                                    | Back Save Ne                                                                                         |

- ✤ Please upload you project map in this section.
  - A general location map (e.g., USGS quadrangle map, a portion of the city or county map, or other map) with enough detail to identify the location of the construction site and water(s) of the state within one mile of the site. Site map should have the acres being disturbed clearly outlined and labeled.

|                                                   |                                          |                            | Welcome, NPDES_Permits. ( LOG OU |
|---------------------------------------------------|------------------------------------------|----------------------------|----------------------------------|
| CONSTRUCTION STORM WATER PERMITTING PR            | OCESS SUBMISSION                         |                            |                                  |
| By clicking submit you are acknowledging that you | have filled this form ou                 | t truthfully and to the be | est of your knowledge.           |
|                                                   |                                          |                            |                                  |
| 9 Home 🗉 Project Application Overview             |                                          |                            | Back Save Submit                 |
| 。<br>·<br>·                                       | act Us: <u>ndee.credentials@nebras</u> l | a.gov                      |                                  |
|                                                   |                                          |                            |                                  |
|                                                   |                                          |                            |                                  |
|                                                   |                                          |                            |                                  |
|                                                   |                                          |                            |                                  |
|                                                   |                                          |                            |                                  |
|                                                   |                                          |                            |                                  |
|                                                   |                                          |                            |                                  |
|                                                   |                                          |                            |                                  |
|                                                   |                                          |                            |                                  |

- The NOI Application submission is almost done. Please review all of the uploaded documents and information one more time before submitting your CSW NOI Application.
- Once completed with the submittal review, please press
   "Submit".
- There is the option to "Save" the project if a review is needed to be done at a later time.

## NEBRASKA Good Life, Great Resources,

## Department of Environment and Energy

Welcome, NPDES\_Permits. ( > LOG OUT

### WHAT NEXT?

Construction Storm Water Permit application for Project 'Stormwater Portal Application Walkthrough' has been saved. Within 30 minutes, Anthony Candelas will receive an email from DocuSign with a link to electronically sign the application. Your application will only be submitted to Nebraska Department of Environment and Energy for review once the application has been signed.

Contact Us: <u>ndee.credentials@nebraska.gov</u>

- Congrats! The submission of the CSW NOI has been completed.
   Within 30 minutes of submission, the Certifying Official will receive a DocuSign Link that will take them to a separate webpage for them to review the NOI. Please have them sign the NOI and select "Finish".
   They do not need to create an account in order to do this.
- The email will come from "DocuSign System", not NDEE
- Please see the example DocuSign Email. NOTE: Ensure that all applicable folders are checked such as the SPAM or Trash folders.

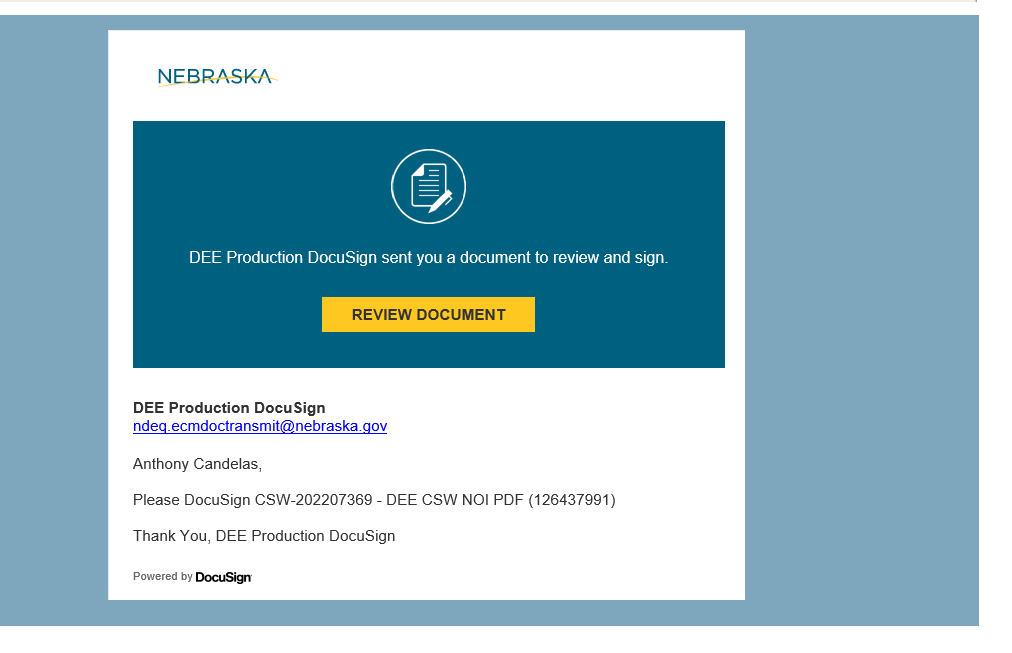